## εςφες

## **Universal Web-Server Kit Installation Guide**

All software and manuals available for download at <u>www.espec.com/manuals/webcon</u>

- 1. Configure the RS232 settings on the chamber for the web-server.
  - a. If the chamber has an SCP-220 controller, perform the following otherwise jump to step 1.b below.
    - i. If the chamber does not already have RS232, refer to the included RS232 option installation instructions first.
    - ii. From the main Screen, press the button immediately to the left of the clock.
    - iii. Select "RS-232C Setup"
    - iv. Confirm/change the settings to match Figure 1.
    - v. Press the "Prev. Screen" to save these settings.
    - vi. Press the "Disp" button below the screen then select "Return to Main Menu". Navigate to the following screen Time Signal Setup screen:
      - 1. "Chamber Setup"
      - 2. "Configuration"
      - 3. (11)"Service"
      - 4. Enter the password "3132" when prompted .
      - 5. (1) "System Configuration"
      - 6. (7) "Time Signals"
    - vii. Ensure that All of the Time Signals are turned on, and match Figure 2.

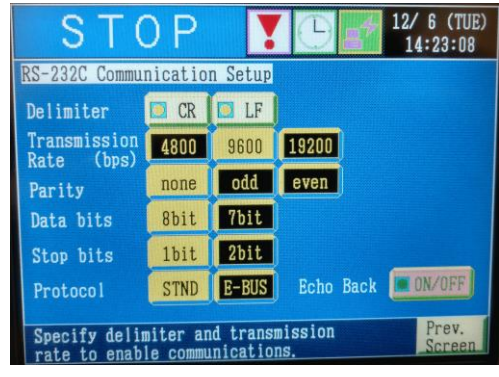

Figure 1: SCP220 RS232 Settings

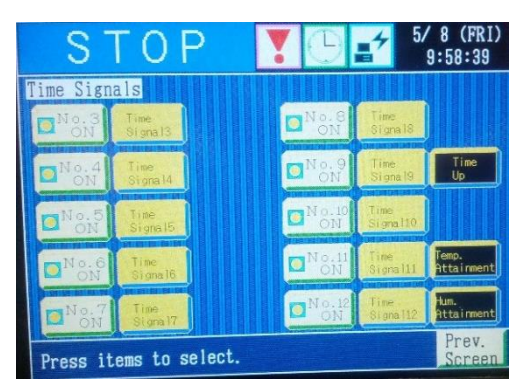

Figure 2: Time Signal Settings

If No 9, 11, 12 are on but not set to Time Signal # leave these settings to keep current chamber operation.

viii. Press previous screen button then cycle power to the chamber via the circuit breaker.

## εѕρεс

- b. Configure a chamber with a P-300 controller
  - If the chamber does not already have RS232, refer to the included RS232 option installation instructions first.
  - ii. From the main Screen, select the Chamber Setup" Tab.
  - iii. Press the 📩 "Configuration" option.
  - iv. Press the (2) "Set RS-232C Interface" option
  - v. Confirm/change the settings to match Figure 3
  - vi. Press the save "Save" button to save these configurations
- c. Configure a chamber with a Watlow F4T.
  - i. If the chamber does not already have RS232, refer to the included RS232 option installation instructions first.
  - ii. From the main screen, select the <u>=</u> button found below the screen.
  - iii. Press the Settings button.
  - iv. Press the Network button.
  - v. Select Modbus
  - vi. Ensure that the Modbus settings match those shown in figure 4.
- 2. Configure the web controller for the chamber and network.

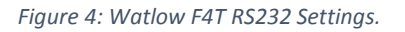

- a. If the target network supports DHCP (if you're not sure, it probably does):
  - i. Connect the web controller to the chamber & network then apply power.
  - ii. Open a web browser and navigate to: <u>http://espec-default/</u> or <u>http://espec-default.local</u>
    - 1. If neither of those addresses work wait a few minutes and try again, if they still do not work consult the full user's manual included digitally with this kit.
- b. If the target network will not allow DHCP to be used, or us currently unavailable connecting directly to the web controller via a cross over cable will work as well.
  - i. Connect the web controller via a cross over cable or through a hub/switch
  - ii. Configure the computer to use a manual IP address with the following settings:
    - 1. IP Address: 192.168.0.100
    - 2. Netmask: 255.255.255.0
    - 3. Gateway: 192.168.0.1
  - iii. Open a web browser and navigate to: <u>http://192.168.0.83/</u>
- c. Once successfully connected to the web controller for the first time a login prompt will appear use the following credentials:
  - i. User Name: admin
  - ii. Password: admin
- d. After accepting the terms of service a setup wizard will start that will walk the user through all required settings.

U-WEB-KIT Installation Guide www.espec.com/manuals/webcon

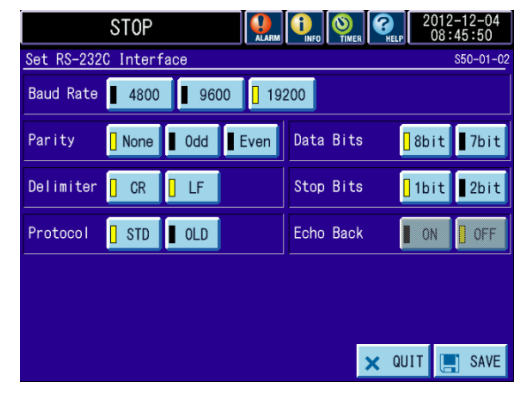

Figure 3: P300 RS232 Settings.

| Modbus            | Done     |
|-------------------|----------|
| Modbus Address    | 1        |
| Baud Rate         | 38400    |
| Parity            | None     |
| Display Units     | с        |
| Modbus Word Order | Low High |
| Data Map          | 1        |